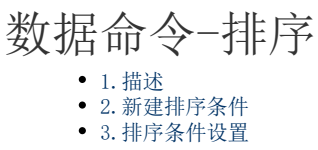

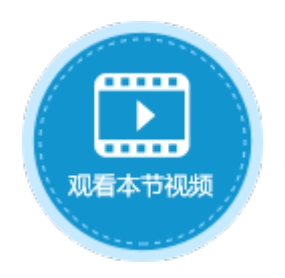

| 1. 3      | 描       | 述          |          |                             |      |       |      |      |      |        |      |
|-----------|---------|------------|----------|-----------------------------|------|-------|------|------|------|--------|------|
| 使用持<br>图1 | 非序<br>扌 | 命令,<br>非序  | 使表格      | 各中的数                        | 据按照其 | 中一个字. | 段进行排 | 序,排序 | 方式包括 | 升序、降序፤ | 或互换。 |
| 选         | 择命      | 令:         | ≜↓ ∄     | 序                           |      |       |      |      | ,    |        |      |
| 进         | 择       | 表格:<br>新建领 | 表格<br>条件 | §1<br>□ <b>□</b> , <b>ਗ</b> | 削除条件 | •     | •    |      |      |        |      |
|           |         |            |          | 字                           | 設    |       |      | 排序   |      |        |      |
| J         |         | [订革        | 编号]      |                             |      | v     | 升序   | ç    | v    |        |      |
|           |         |            |          |                             |      |       |      |      |      |        |      |
|           |         |            |          |                             |      |       |      |      |      |        |      |

2. 新建排序条件

选择要排序的表格后,单击"新建条件",添加排序条件,可添加多个排序条件。 选中一个排序条件,单击"删除条件"即可将该排序条件删除。单击 • 可将排序条件上移或下移。

图2 排序条件

| ■ 新建条件 思删除条件 ▲ ▼ |          |      |  |  |  |  |  |  |  |  |
|------------------|----------|------|--|--|--|--|--|--|--|--|
|                  | 字段       | 排序   |  |  |  |  |  |  |  |  |
|                  | [订单编号] ~ | 升序 × |  |  |  |  |  |  |  |  |
| •                | [订单日期] ~ | 降序 ~ |  |  |  |  |  |  |  |  |
|                  | [采购员] ~  | 互换 ~ |  |  |  |  |  |  |  |  |
|                  |          |      |  |  |  |  |  |  |  |  |
|                  |          |      |  |  |  |  |  |  |  |  |
|                  |          |      |  |  |  |  |  |  |  |  |

## 

3. 排序条件设置

在排序条件中,如果添加了多个条件,则会按照先设置的条件进行排序,在这个条件下如果有记录不能区分先后顺序,才会参考后设置的 条件。

表1 排序条件设置说明

| 设置 | 说明                                                                 |
|----|--------------------------------------------------------------------|
| 字段 | 选择表中作为排序条件的字段。<br>创建者、创建日期、最后更新者、最后更新日期是活字格自动添加的,您也可以选择此类字段作为排序条件。 |
| 排序 | 升序: 以字段升序的方式对表格进行排序。                                               |
|    | 降序:以字段降序的方式对表格进行排序。                                                |
|    | 互换:使用户可以通过点击进行升序或降序的替换排序。                                          |

例如,在订单列表页面,设置"排序"按钮的命令为"排序",选择要排序的表格为"表格1",单击"新建条件"添加排序条件,排序条件为:是否完成降序,订单编号升序,如下图所示。

图3 排序条件设置

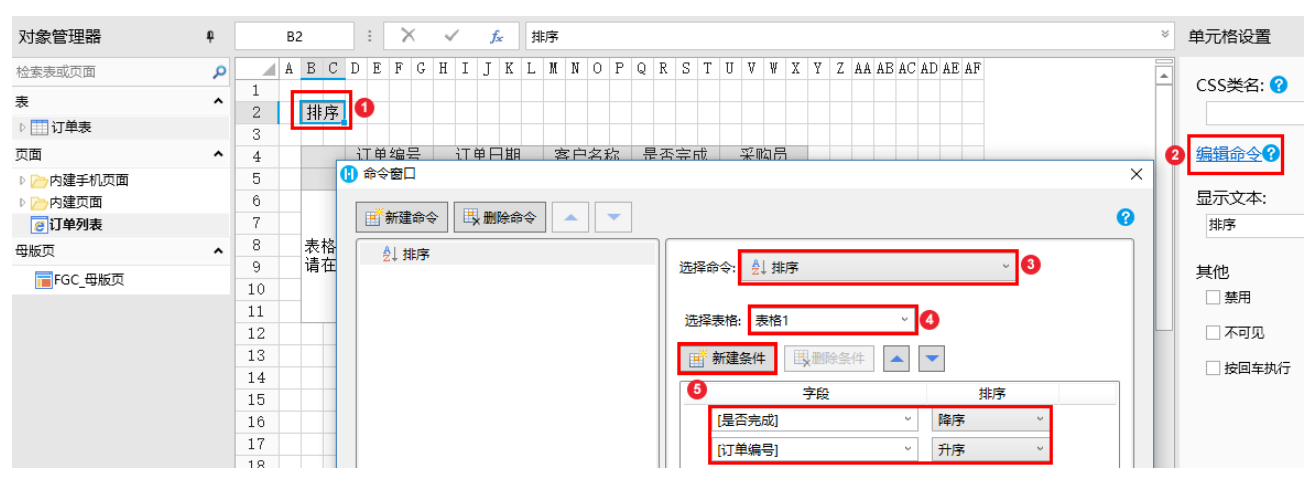

运行后,在订单列表页面单击"排序"按钮后,先按照是否完成字段进行了降序排序,其中已完成和未完成的记录均有多条,不能区分先 后顺序,那么就会应用第二个条件进行再次排序,对订单编号进行升序排序。如下图所示。

图4 运行结果

| 0            | 订单列           | 康      | ×             | +    |      |     |                     | <b>0</b> i   | 订单列           | 表      | ×             | +    |        |     |
|--------------|---------------|--------|---------------|------|------|-----|---------------------|--------------|---------------|--------|---------------|------|--------|-----|
| $\leftarrow$ | $\rightarrow$ | C i lo | calhost:64484 |      |      |     |                     | $\leftarrow$ | $\rightarrow$ | C 🛈 lo | calhost:64484 |      |        |     |
| 1            | 排序            |        |               |      |      |     |                     | ł            | 非序            |        |               |      |        |     |
|              |               | 订单编号   | 订单日期          | 客户名称 | 是否完成 | 采购员 |                     |              | ì             | 丁单编号 ▲ | 订单日期          | 客户名称 | 是否完成 ▼ | 采购员 |
|              | 1             | A001   | 2017/05/19    | 国顶公司 | 已完成  | 小张  | $ \longrightarrow $ | ►            | 1             | A001   | 2017/05/19    | 国顶公司 | 已完成    | 小张  |
|              | 2             | A002   | 2017/05/22    | 通恒机械 | 已完成  | 小李  | 1                   |              | 2             | A002   | 2017/05/22    | 通恒机械 | 已完成    | 小李  |
|              | 3             | A003   | 2017/05/23    | 森通   | 未完成  | 小王  |                     |              | 3             | A006   | 2017/06/05    | 祥通   | 已完成    | 小王  |
|              | 4             | A004   | 2017/05/24    | 光明产业 | 未完成  | 小赵  |                     |              | 4             | A003   | 2017/05/23    | 森通   | 未完成    | 小王  |
|              | 5             | A005   | 2017/05/27    | 迈多贸易 | 未完成  | 小李  | _                   |              | 5             | A004   | 2017/05/24    | 光明产业 | 未完成    | 小赵  |
|              | 6             | A006   | 2017/06/05    | 祥通   | 已完成  | 小王  | _                   |              | 6             | A005   | 2017/05/27    | 迈多贸易 | 未完成    | 小李  |
|              | 7             | A007   | 2017/06/06    | 广通   | 未完成  | 小赵  |                     |              | 7             | A007   | 2017/06/06    | 广通   | 未完成    | 小赵  |

回到顶部